# STEP 2- COMPLETE YOUR APPLICATIONS

<u>one</u> <u>direct to the institution</u>

## STEP 3-REQUESTING TRANSCRIPTS IN NAVIANCE

Be sure to request Transcripts at least \_\_\_\_\_ before your application deadline!

COLLEGES

Colleges I'm Applying To.

red "Add" Which college are you applying to?

Арр Туре

### STEP 4- REQUESTING LETTERS OF RECOMMENDATION

### To Request a Letter of Recommendation from a Teacher:

Teacher Letter of

#### Recommendation

\*You \_\_\_\_\_\_ have spoken with your teacher(s), and they should have already agreed to write your letter. \_\_\_\_\_\_ request letters through Naviance without first having spoken to your teacher(s) in person, they will not be completed \*\*

Naviance

Colleges

Apply to College tab, s Letters of Recommendation ADD REQUEST

"Choose specific colleges from your Colleges I'm Applying to

List." NOT

#### SUBMIT REQUEST

To Request a Letter of Recommendation from your Counselor: